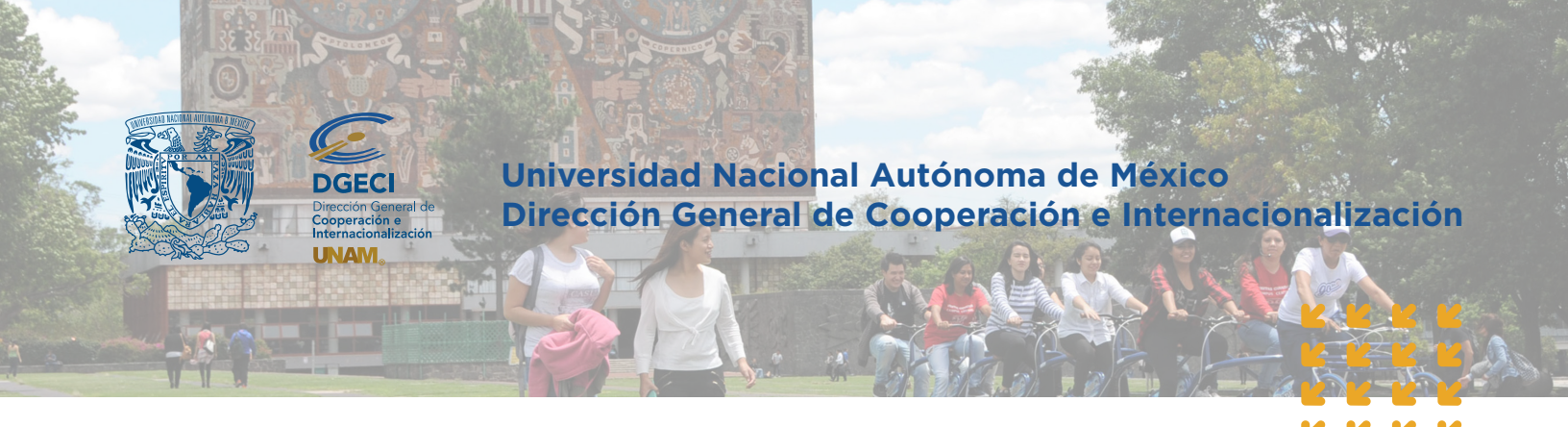

Ensure that you use any of the following browserslatest verions: Google Chrome 84.0 X,Mozilla Firefox 79.X, Microsoft Edge 88, Safari 14.

# Guidelines for Undergraduate Student Mobility Institutions of Higher Education Fall 2022

#### Steps of the registration process:

- 1. Pre-registration of the student.
- 2. Notification to student to complete the online application form.
- 3. Notification to your university (International Office).
- 4. How to validate the online application and upload institutional nomination letter.

In order to do the registration online, our colleagues at the international offices of Higher Education Institutions and their nominated students, must access our **Online Student Mobility Management System** (UNDERGRADUATE).

#### To start the **registration process**:

1. Access the following link: http://www.sicai.unam.mx/extranjeros\_incoming/

2. Start session with your username and password (if you do not have the access codes, make a request to: nvillanueva@global.unam.mx).

3. Once you have access to the online system, follow the instructions for each one of the steps, as follows:

#### **PRE-REGISTRATION**

1. Access **PRE-REGISTRATIONS** module.

2. Click on **ADD A PRE-REGISTRATION**: Type student's data and save the information. <u>Ensure that you have selected the correct TYPE OF MOBILITY</u>: **student mobility** is the most usual one, where student selects different **UNDERGRADUATE** subjects or courses. If student wants to undertake a different type of mobility (research or other), you must select the appropriate choice. The application formats are different in each case.

Note: If you choose the incorrect type of mobility, student will receive an incorrect application format.

| PRE-REGISTROS | SEGUIMIENTO DE SOLICITUDES                                                         |                          |                                                                                                    |             | SALIR |
|---------------|------------------------------------------------------------------------------------|--------------------------|----------------------------------------------------------------------------------------------------|-------------|-------|
|               |                                                                                    |                          | Nuevo pre-regi<br>university of albei                                                                                                    | stro<br>RTA |       |
|               |                                                                                    |                          |                                                                                                    |             |       |
|               | Nor                                                                                | nbre(s) *:               |                                                                                                    |             |       |
|               | Primer a                                                                           | apellido ":              |                                                                                                    |             |       |
|               | Segundo                                                                            | apellido:                |                                                                                                    |             |       |
|               | Correo elec                                                                        | trónico*:                |                                                                                                    |             |       |
| ¿Existe o     | convenio vigente de movilidad estudiar<br>licenciatura entre su institución y la l | ntil a nivel<br>UNAM? *: | © Sí<br>⊙ No                                                                                                    |             |       |
|               | Mo                                                                                 | dalidad *:               | Movilidad estudiantil                                                                                                    | •           |       |
|               |                                                                                    | L                        | Seleccione una opción<br>Movilidad estudianti<br>Estancia de investigación<br>Proyecto de tesis<br>Experiencia profesional<br>Rotación médica en hospital | elar<br>IS  |       |

Ensure that you have selected the correct **TYPE OF MOBILITY** 

### Types of mobility:

| Type of mobility (to choose)   | Academic period (to undertake)                                  |
|--------------------------------|-----------------------------------------------------------------|
| Student Mobility               | Undergraduate courses/subjects                                  |
| Research Stay / Thesis Project | Research Stay-Thesis/End of Bachelor<br>Degree Project Research |
| Professional Practice          | Professional or Academic Practice<br>(Veterinary Medicine)      |
| Hospital Rotations (Medicine)  | Clinical Electives -Hospital Rotations                          |

**Note:** In the case of "Professional Practice" courses in the area of Social Work (*Escuela Nacional de Trabajo Social*), select **STUDENT MOBILITY**.

## **IMPORTANT FOR STUDENT TO TAKE INTO ACCOUNT:**

Academic offer during **FALL Semester:** choose Degree courses or subjects from **ODD** semesters: (example Semesters 1,3,5, etc.)

Academic offer during **SPRING Semester:** choose Degree courses or subjects from **EVEN** semesters: (example Semesters 2,4,6, etc.)

### NOTIFICATION TO STUDENT TO COMPLETE ONLINE APPLICATION FORM

3. Once you have completed this step, the student will receive an e-mail message with the link to access the system and fill in the application form online and upload the required documents. The following 4 sections **are to be completed by the student** in the application:

- Personal information
- Academic information
- Mobility information
- Files to be uploaded on system:
  - Photograph formal passport type.
  - Copy of Official Transcript (up to date) with GPA. Please attach a sealed/signed translation if the official copy is not in English or Spanish.
  - Letter of Intention or Personal Statement in Spanish.
  - Course Work In Progress Sheet (courses registered in current period, previous to mobility.
  - Copy of valid Passport (page of personal data & photograph).
  - Spanish Language Level Certificate equivalent to **B2** of Common European Framework of Reference for Languages (applicable only for students whose native language/instruction language is not Spanish).

The required documents may vary depending on the type of mobility; all documents are **MANDATORY.** If a document or requirement is missing, the application will not be sent to the faculty, school, center or institute for evaluation.

Documents required by UNAM according to the Type of Mobility:

|                                                                                                    | TYPE OF MOBILITY                                  |                                       |                            |                                 |
|----------------------------------------------------------------------------------------------------|---------------------------------------------------|---------------------------------------|----------------------------|---------------------------------|
| General documents required by UNAM                                                                                                    | Student<br>Mobility<br>(undergraduate<br>courses) | Research<br>Stay or Thesis<br>Project | Professional<br>Experience | Hospital<br>Medical<br>Rotation |
| Degree Transcript up to date                                                                                                    | ٠                                                 | ٠                                     | ٠                          | •                               |
| Letter of Intention or Personal Statement in Spanish                                                                                                    | ٠                                                 |                                       |                            |                                 |
| Specific Documents required by desired UNAM's School                                                                                                    | •                                                 |                                       |                            |                                 |
| Course Work – In Progress Sheet (courses registered in current period, previous to mobility)                                                                                                    | ٠                                                 |                                       |                            | •                               |
| List of courses                                                                                                    | ٠                                                 |                                       |                            |                                 |
| Copy of valid Passport (page of personal data & photograph)                                                                                                    | ٠                                                 | ٠                                     | ٠                          | •                               |
| Spanish Language Level Certificate equivalent to <b>B2</b> of Common European Framework of Reference for Languages (applicable only for students whose native language/instruction language is not Spanish). | ٠                                                 | ٠                                     | ۰                          | ٠                               |
| Research Protocol / Research Project (4 pages maximum)                                                                                                    |                                                   | ٠                                     |                            |                                 |
| Schedule/timeline of activities approved by principal tutor                                                                                                    |                                                   | ٠                                     | •                          |                                 |
| UNAM's Tutor/Professor Invitation Letter                                                                                                    |                                                   | ٠                                     |                            |                                 |

Note: Some of UNAM's Schools ask for additional requirements. Verify if this is the case with the Bachelor Degree (*Licenciatura*) selected by the student and if these have been fulfilled on application. For details consult this link:

https://www.unaminternacional.unam.mx/es/blog/requisitos-especiales

## NOTIFICATION TO YOUR UNIVERSITY'S INTERNATIONAL OFFICE

4. Once that the student has completed his/her application online, you will receive an e-mail notifying that you have a student application to follow up through the system.

5. Click on **APPLICATIONS**. A list will be displayed with the student's registrations of those who have already completed their applications online.

| App<br>(5) Email address | Status                                                                              | Year                                                                                                    | Semester                                                                                                    | Actions                                                                                                    |                                                                                                    |
|--------------------------|-------------------------------------------------------------------------------------|----------------------------------------------------------------------------------------------------|----------------------------------------------------------------------------------------------------|----------------------------------------------------------------------------------------------------|----------------------------------------------------------------------------------------------------|
| (s) Email addres         | Status                                                                              | Year                                                                                                    | Semester                                                                                                    | Actions                                                                                                    |                                                                                                    |
| (s) Email addres         | Status                                                                              | Year                                                                                                    | Semester                                                                                                    | Actions                                                                                                    | -                                                                                                    |
| lonamarie.lb@g           | Reviewed by University                                                              |                                                                                                    | •                                                                                                    |                                                                                                    |                                                                                                    |
| Ionamarie.lb@g           | Reviewed by University                                                              |                                                                                                    |                                                                                                    |                                                                                                    |                                                                                                    |
|                          | ineviened by oniversity                                                             | 2013                                                                                                    | Fall                                                                                                    | Choose One 🔹                                                                                                    |                                                                                                    |
| lonamarie.lb@(           | Reviewed by University                                                              | 2014                                                                                                    | Spring                                                                                                    |                                                                                                    |                                                                                                    |
| adriana.hernar           | Registration                                                                        | 2013                                                                                                    | Spring                                                                                                    | Choose One 🔹                                                                                                    |                                                                                                    |
| mrodriguez@g             | Cancelled                                                                           | 2013                                                                                                    | Spring                                                                                                    | Choose One                                                                                                    |                                                                                                    |
| pamela.suarez            | Cancelled                                                                           | 2013                                                                                                    | Spring                                                                                                    | Modify application<br>Review application                                                                                                    | 1                                                                                                    |
| mariana.ramire           | Cancelled                                                                           | 2013                                                                                                    | Spring                                                                                                    | Print application                                                                                                    |                                                                                                    |
| ssalazarramba            | Cancelled                                                                           | 2013                                                                                                    | Spring                                                                                                    | Delete application                                                                                                    | 1                                                                                                    |
|                          | adriana.hemar<br>mrodriguez@gi<br>pamela.suarez<br>mariana.ramiru<br>ssalazarrambar | adriana.heman Registration<br>mrodriguez@ptk(Cancelled<br>pamela.suarez (Cancelled<br>mariana.ramire<br>Cancelled<br>ssalazarrambay(Cancelled<br>Page 1 of 1 | adriana.heman Registration 2013<br>mrodriguez@pt/Cancelled 2013<br>pamela.suarez Cancelled 2013<br>mariana.ramire Cancelled 2013<br>ssalazarrambay Cancelled 2013 | adriana.hernan Registration 2013 Spring<br>mrodriguez@ptl Cancelled 2013 Spring<br>pamela.suarez Cancelled 2013 Spring<br>mariana.ramire Cancelled 2013 Spring<br>ssalazarrambay Cancelled 2013 Spring | adriana.hernan Registration     2013     Spring     Choose One       mrodriguez@pl(Cancelled     2013     Spring     Choose One       pamela.suarez(Cancelled     2013     Spring     Modify application       mariana.ramire     Cancelled     2013     Spring     Print application       salazarrambay     Cancelled     2013     Spring     Delete application |

#### Modify application

6. Select a student and choose an option **REVIEW** Print application from the list on that student's line. You can look up the student's application with all its information and files.

7. Ensure that all the information and files are correct. You can modify or correct as necessary, selecting **MODIFY** and then **SAVE** changes.

and mark the square. Then

click on <sup>
Reviewed. Meets the requirements</sup> and click on Save

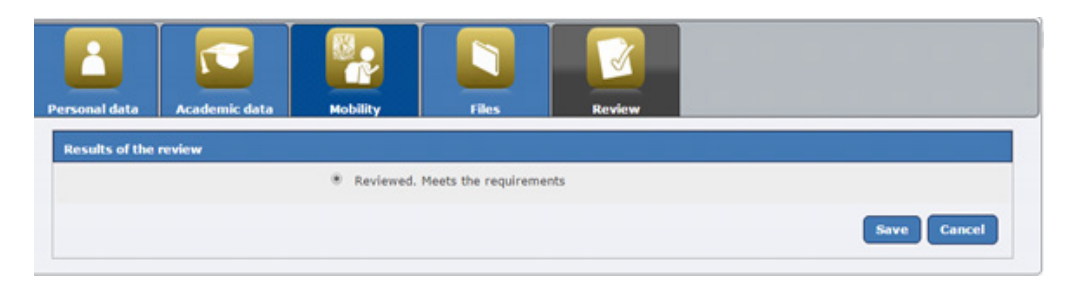

The following confirmation screen is displayed:

| The application has been reviewed. |                      |              |  |  |  |
|------------------------------------|----------------------|--------------|--|--|--|
| Print application                  | Validate application | Back to list |  |  |  |

10. The following options will be found on the confirmation screen: PRINT, VALIDATE or GO BACK TO PREVIOUS LIST. We recommend that you select **VALIDATE** in order to continue with the process.

Note: If you want to validate (approve) the application later on, choose **BACK TO LIST** and you can approve it at another time by choosing **APPLICATIONS** and selecting the student's name on the list, and click on **VALIDATE**.

11. When you choose VALIDATE, the following screen will appear in order for you to upload your **Institutional Nomination Letter** and send it to DGECI – UNAM, through the system.

**IMPORTANT:** If student applies for one academic year mobility (Fall 2022 and Spring 2023), The nomination letter must state so and specify dates. **Ensure that the student has selected COURSES for BOTH SEMESTERS/PERIODS in the application format.** 

|                                                                                                    | Validate request                                                      | The Castron |  |  |  |
|----------------------------------------------------------------------------------------------------|-----------------------------------------------------------------------|-------------|--|--|--|
|                                                                                                    |                                                                       |             |  |  |  |
| Enter the digital version of the nomination letter to validate the application. Once the file is chosen, press the submit button to save and validate the application. The cancel button will return you to the previous application list. |                                                                       |             |  |  |  |
|                                                                                                    | Name(s): ADRIANA                                                      |             |  |  |  |
| F                                                                                                    | amily Name: HERNANDEZ                                                 |             |  |  |  |
| Second Family Name (if                                                                                                    | applicable):                                                          |             |  |  |  |
| Nominat<br>in English or Spanish (I                                                                                                    | ion Letter *: Seleccionar archivo No se eligió archivo<br>PDF Format) |             |  |  |  |
|                                                                                                    | Fields merked with * are mandstory.                                   |             |  |  |  |

12. Click on <u>Seleccionar archivo</u> (select file), a screen will appear which allows you search and select the appropriate file for the nomination letter of your student.

(This letter must contain signature and seal of the International Office and state mobility period dates).

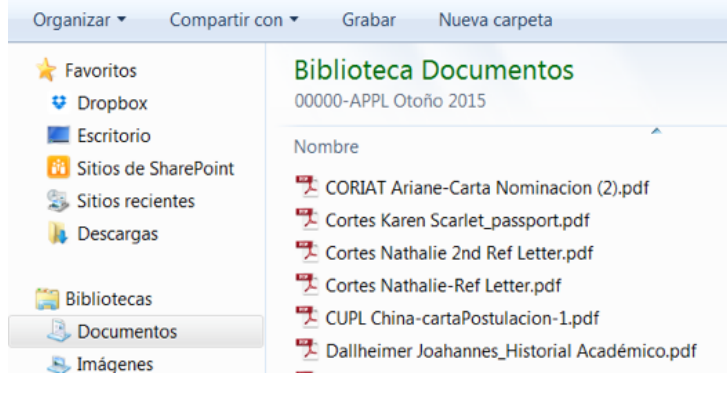

13. Once that you have found the file, select it and click on it, then click on UPLOAD to upload the file. A notification screen appears:

"Once you have validated the application, no changes can be made anymore; do you wish to continue?"

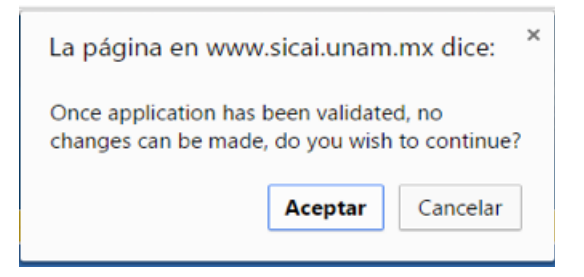

14. Select Aceptar (Accept) to continue uploading. The screen will show its progress. When it is done, a new screen will notify that the application has been sent to UNAM; options **PRINT** and **BACK TO LIST** may be chosen.

## The application has been sent to DGECI-UNAM

# ation Back to list

## **IMPORTANT NOTES:**

- If your student requests an extension of mobility for a **second semester at** UNAM, please contact us for instructions.
- If student is applying for two mobility semesters (one full academic year), we strongly recommend that he/she plans the mobility for the full year from the beginning and get student visa in country, before travelling to Mexico: the student will not be able to "extend" migratory status, once in Mexico.
- At applying for one full academic year, student must **select courses for BOTH PERIODS** or semesters (Fall and Spring) on application.
- If student **WITHDRAWS** from the program during the process or after receiving results from UNAM, please let us know immediately by e-mail.

Please contact us for any clarification regarding these or other application/nomination issues:

- Javier Enciso jenciso@global.unam.mx (Latin America and The Caribbean)
- Carlos Navarro cnavarro@global.unam.mx (Europe, Africa and Oceania)
- Nuria Villanueva nvillanueva@global.unam.mx (North America and Asia)

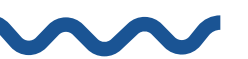

For graduate students mobility (Masters/PhD), please contact Mr. Guillermo Meneses; application process and requirements are different.

movilidad@posgrado.unam.mx https://www.posgrado.unam.mx/alumnos/apoyo\_alumnos/alumnos\_extranjeros.php

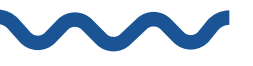

Face to face mobility for Fall 2022 period is subject to the evolution of health contingency regarding Covid-19. We will be updating about the situation by e-mail and you can always consult our web page (<u>www.unaminternacional.unam.mx</u>) for any news, regarding the possiblity of undertaking or not, face to face mobility.